# Databases Using Access XP – Assignment 5

- 1. Navigate to the folder where you saved the file: **Colleges.exe**. Doubleclick on the filename and indicate a folder when the file should be unzipped.
- 2. Open the **Colleges.mdb** file. The database file will startup with the following form.

|                     | ospective Colleges - Data Entry      | Form                 |
|---------------------|--------------------------------------|----------------------|
| Name of Institution | Community College of Phoneix         |                      |
| Address             | 1780 Fairbank Circle                 |                      |
| City                | Phoneix                              |                      |
| State               | AZ                                   | Modify Report Design |
| Zip                 | 50671                                | Print Benort         |
| Programs            | Management Science 💌                 |                      |
| Institution Type    | 4 Yr. 💌                              |                      |
| Tuition Cost:       | \$4,500.00 🔽 Financial Assistance    | Stup                 |
| Start Date:         | 9 /2 /2003 Contact Person: D. Glover |                      |
|                     | Website                              | www.ccpa.edu         |
| Created by D. Reav  | ves                                  | 10-Dec-02 05:20 PM   |

### Add a record via a Form

1. At the Navigation Bar, click on the Add New Record button
Click here

Record: 1 1 1 1 1 1

Add the following information:

| Field Name          | Text to Enter             |
|---------------------|---------------------------|
| Name of Institution | College of Notre Dame     |
| Address             | 4701 North Charles Street |

| Field Name           | Text to Enter    |  |
|----------------------|------------------|--|
| City                 | Baltimore        |  |
| State                | MD               |  |
| Zip                  | 21210            |  |
| Program              | Computer Science |  |
| Institution Type     | 4 Yr             |  |
| Tuition Cost         | 3800             |  |
| Financial Assistance | Yes              |  |
| Start Date           | 09/07/2003       |  |
| Contact Person       | Your Instructor  |  |
| Website              | www.ndm.edu      |  |

#### Print a selected record

- 2. At the current record [your record], click on the **Record Selector**
- 3. Select File from the menu bar, select the Print option
- 4. At the Print dialog window, under the Print Range area, select the **Selected Record(s)** option.

| Print Range<br>All         |
|----------------------------|
| O Pages From: IO:          |
| Selected <u>R</u> ecord(s) |

- 5. Click the OK button
- 6. Press the F11 key to display the Database window

Working with Queries (Conditional and Unconditional)

Creating an Unconditional Query (specifying what fields to appear in the dynaset)

- 1. Activate the **Query** tab
- 2. Click on the New button, a similar window will appear:

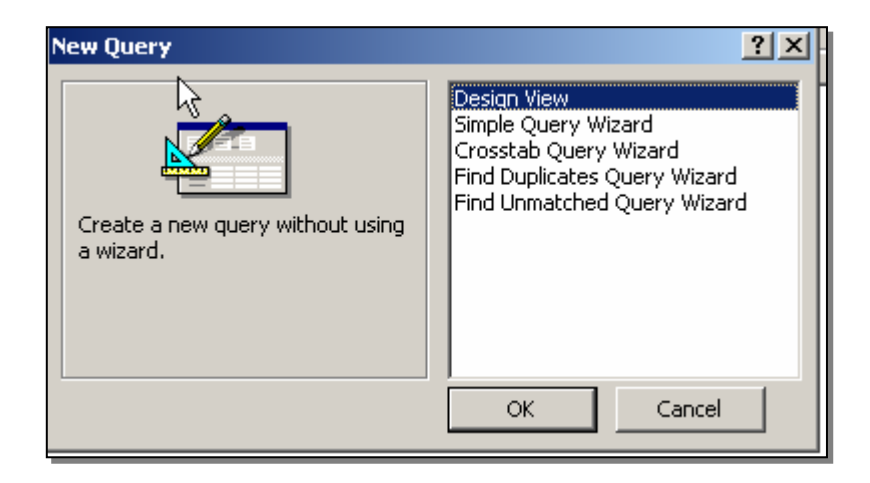

- 3. Select the **Design View** option
- 4. Click the OK button, the following dialog window will appear:

| Shaw Table               | <u>? ×</u>           |
|--------------------------|----------------------|
| Tables Queries Both      | Add                  |
| Computer Science Schools | <u> <u></u>Giose</u> |

- 5. Click on the **Add** button to add the above table. Then click on the **Close** button
- 6. At the Query Design View window add the fields in the order as indicated below

| Institutional Name |
|--------------------|
| Program            |
| Institutional Type |
| Start Date         |

- Contact Person
- 7. From the Query Design View toolbar, locate and click on the button to display the dynaset (result) window. At the dynaset datasheet window, click in the **Programs** column and arrange the records in

ascending order by clicking on the button. Widen any columns. Click on the Save button and provide the following name for the query: **Program Listings** 

- 8. Request a Print Preview of the records. In Print Preview mode, click on the multiple page button. Change the Page Setup to print all resulting page on one page with the following settings:
- 9. Within the Print Preview mode window, click on the **Setup** button make the following adjustments:

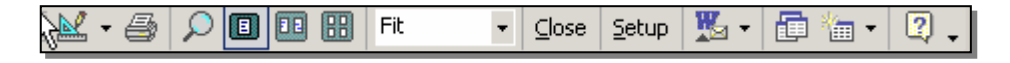

- Activate the **Page** tab
- Change the Orientation to: Landscape
- Click the OK button
- Click on the Printer icon button

### Create an .OR. Conditional Query

- 1. While still in Print Preview mode, click on the Design View  $\bowtie$  button
- 2. At the Query Design View window, click in the Program Name column on the criteria row and write the appropriate criteria(s) to list all prospective Management Science and Computer Science students. Execute the query. Arrange the records by Program name in ascending order
- 3. Save the query using the Save As option under the name: CS/MS Students
- 4. Request Print Preview and printout

### Create a Conditional Query [Range of Values]

- 1. While still in Print Preview mode, click on the Design View 🕍 🕇 button
- 2. Remove all criteria(s)
- At the Query Design View window, click in the Start Date column on the criteria row and write the appropriate criteria to list all prospective students who will begin classes during the fall semester of current year. <u>Hint</u>: Between 9/1/2003 And 12/31/2003
- 4. While in the Query Design View window, in the Start Date column, click on the Sort row, arrange the records in ascending order
- 5. Execute the query

- 6. Save the query using the **Save As** option under the name: Fall Prospective Students
- 7. Request a Print Preview and printout
- 8. Close the query
  - At the database window you should have 3 saved queries for future reference.

## Print an Existing Report

- 1. From the taskbar click on the **Computer Science** button
- 2. Click on the Modify Report Design button. In the Page Footer section of the form, highlight the textbook text "Insert Your Full Name" and replace with the requested information
- 3. Close the report design window, and acknowledge Yes to save changes
- 4. At the form window, click on the **Print Report** button to request a printout of the report

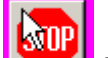

- 5. Click on the button to exit Access
- 6. Attach staple all printouts to the Evaluation Sheet Databases Using Access XP